仕事をお探しの方へ ハローワーク<u>インターネットサービスでの</u> 求職登録のご案内 障害のある方の求職情報の入力のしかた ご自宅のパソコンやタブレット、スマートフォンから、ハローワークインターネットサー ビス上で求職登録ができます。 「求職者マイページ」を開設すると、求人検索条件の保存や気になった求人の保存など、よ り便利なサービスをご利用いただけます。 雇用保険の手続きなどを行う場合は、住所を管轄するハローワークにお越しいただく必要 があります。 ハローワークインターネットサービスでの求職登録の流れ ご自宅のパソコンやスマートフォンから **ハローワークインターネットサービス**にアクセスし 求職者マ イページアカウント登録(※)を行う。 ※求職者マイページアカウント登録の手順 ハローワークインターネットサービスにアクセスし、
 マイページを開設して求職申込み ) ボタン をクリック ② 「求職者マイページアカウント」登録画面が表示されるので、利用規約・プライバシーポリシーに同意 し、ログインアカウントとして使用するメールアドレスを登録する ③ 当該メールアドレス宛に「認証キー」が記載されたメールが自動送信される ④ 「認証キー」 配信から 50 分以内に「認証キー」 及びパスワードを登録する アカウント登録完了 アカウント登録完了後14日以内に求職情報を登録し、求職者マイページを開設する。 オンライン登録者(オンライン上の求職登録完了) ※求人情報の検索やオンライン自主応募など、求職者マイページを通じた自主的な求職活動が可能です。

※ただし、求職者マイページの一部の機能は利用できません。求職者マイページの全ての機能やハローワー クの様々なサービス(求人情報の提供や職業紹介、応募書類の作成、面接のアドバイスなど)ご利用にな りたい場合は、お気軽にハローワークにご相談ください。

ハローワークへ

ハローワーク利用登録者へ

※ハローワークにご相談いただくと、求職活動の進め方やあなたに合いそうな求人のご提案、お困りごと の相談などの支援を受けられます。これによりオンライン登録者からハローワーク利用登録者に変更さ れます。

※ハローワーク利用登録者になると、ハローワークの相談内容を踏まえて、ハローワークが開催するセミ ナーや求人のご案内の通知など、求職者マイページの全機能が利用できるようになります。 ※ハローワークでは様々なサービス(求人情報の提供や職業紹介、応募書類の作成、面接のアドバイスな ど)を提供しています。ご利用になりたい場合は、お気軽にご相談ください。

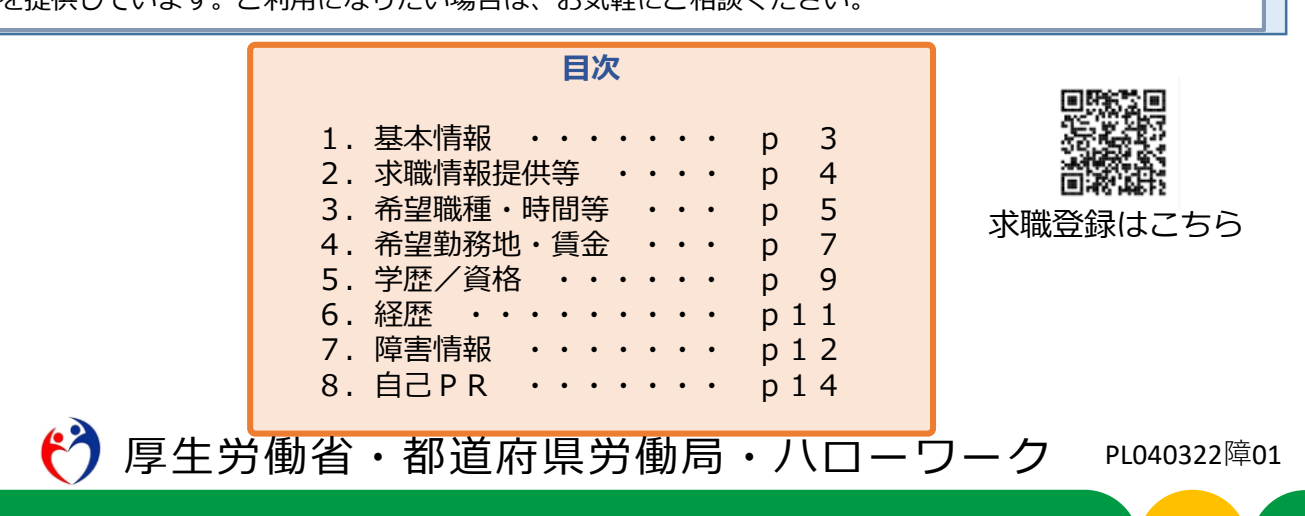

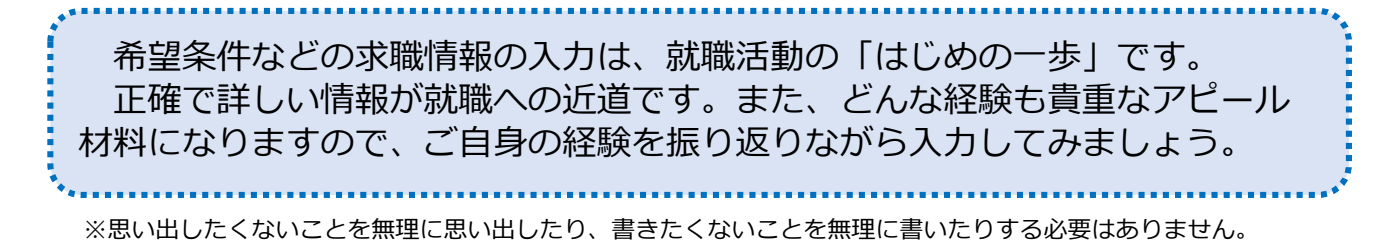

# ハローワークインターネットサービス トップ画面

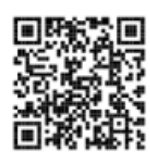

https://www.hellowork.mhlw.go.jp/

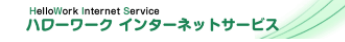

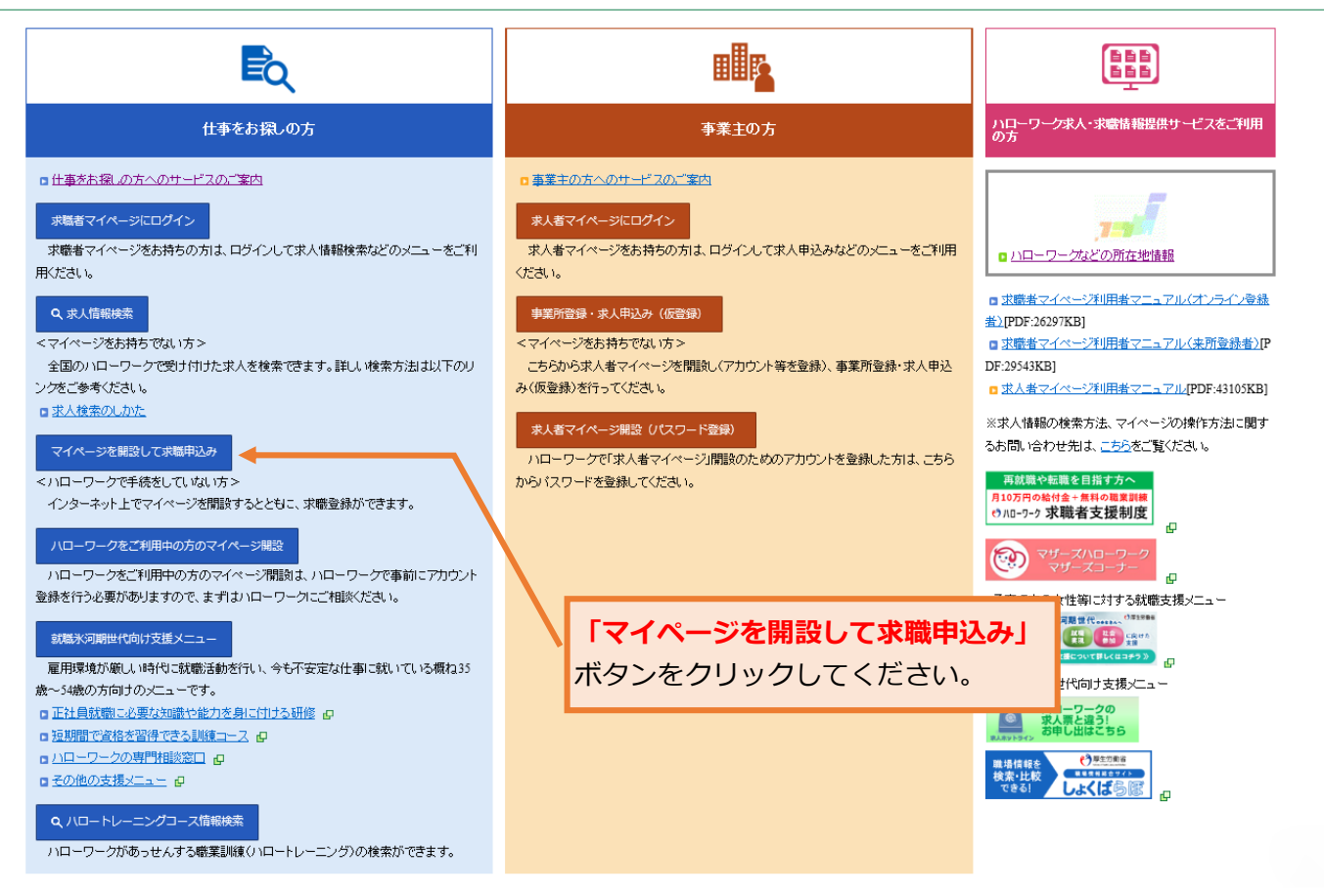

| ~                             | ~ 共通の入力ルール ~                        |
|-------------------------------|-------------------------------------|
| ● 必須 と表示されている                 | 項目は、必ず入力してください。                     |
| ● 任意 と表示されている                 | 項目も、できる限り入力してください。未入力の場合、           |
| 窓口で聴き取りさせていた                  | こだく場合があります。                         |
| ● 入力忘れや入力間違い (¥<br>れ、先へ進めません。 | (角・全角など)がある場合、画面上にメッセージが表示さ         |
| 【 <u>赤色のメッセージ</u> の場合】        | 入力内容にエラーがある場合に表示されます。内容を入           |
| 力・修正し、 <mark>次へ進む</mark>      | ボタンをクリックしてください。                     |
| 【 <u>オレンジ色のメッセージ</u> の        | 場合】入力内容の確認をお願いする場合に警告表示され           |
| ます。内容を確認し、修                   | 正が不要であれば、もう一度 <sup>次へ進む</sup> ボタンをク |
| リックすると、次へ進め                   | ます。                                 |
| ● 求職登録項目を入力中に                 | 、「一時保存」ボタンを押下すると、求職情報の登録を中          |
| 断した情報を一時保存で                   | きます。                                |

1. 基本情報

1.基本情報

2.求職情報提供等

3.希望職種・時間等 4.希望勤務地・賃金 5.学歴/資格

6.経歴

氏名、生年月日、性別、障害の有無、住所、最寄り駅、電話番号などを、画面にしたがって入力してください。

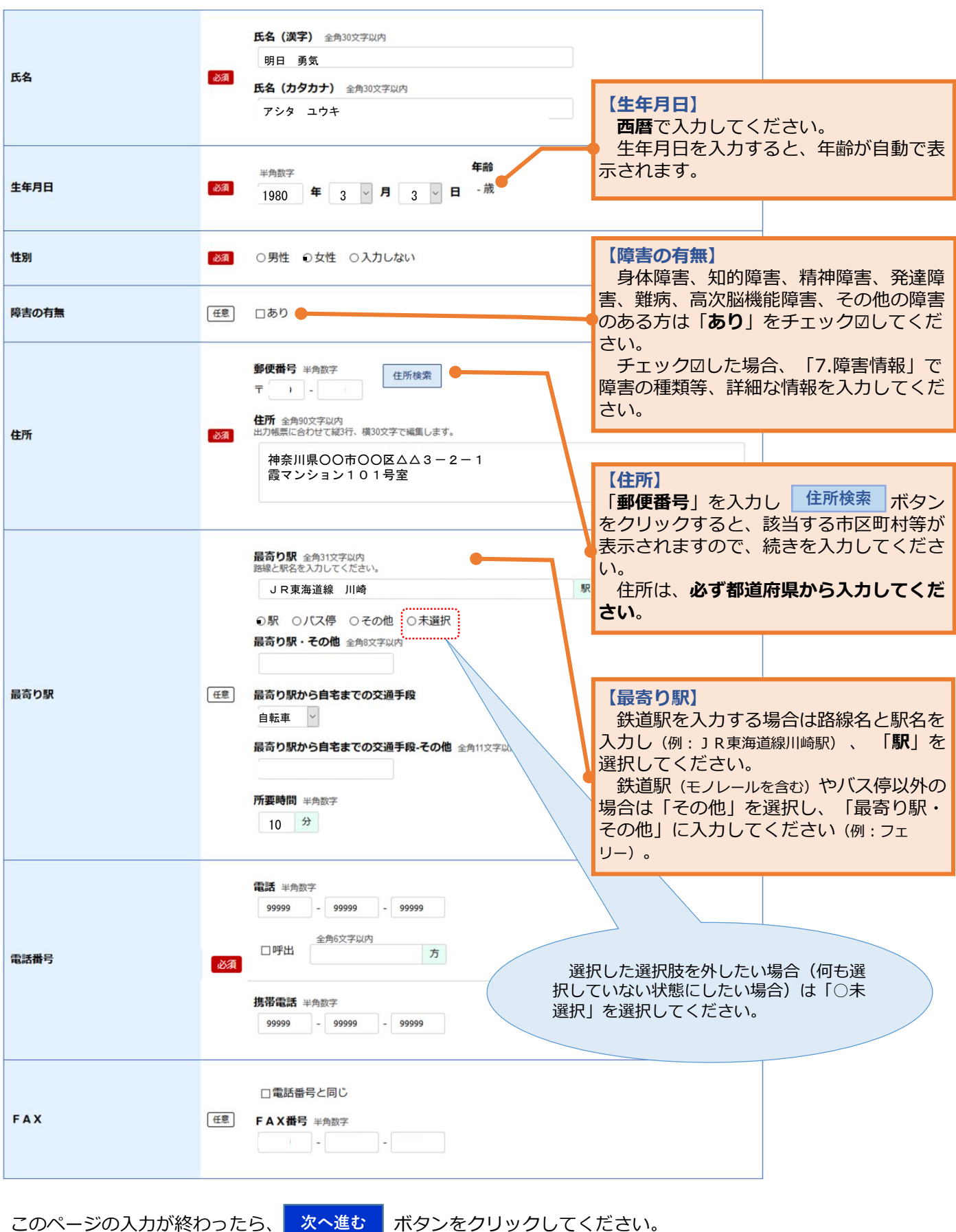

このページの入力が終わったら、

3

| 2.3                     | 求職情報提供等                                                                                                    |                                                                                                    |  |  |  |  |  |
|-------------------------|----------------------------------------------------------------------------------------------------|----------------------------------------------------------------------------------------------------|--|--|--|--|--|
| 1.基本                    | 1.基本情報 2.求職情報提供等 3.希望職種・時間等 4.希望勤務地・賃金 5.学歴/資格 6.経歴 7.障害情報 8.自己PR                                                                                                    |                                                                                                    |  |  |  |  |  |
|                         | 求職情報公開、求職情報提供                                                                                                    | 、、ハローワークからの連絡可否について、入力してください。                                                                                                    |  |  |  |  |  |
|                         | 求職情報公開<br>(家人者への提供)                                                                                                    | <ul> <li>● 求職情報を公開する</li> <li>○ 求職情報を公開しない</li> <li>水表 (ノローワークに求人を申し込んでいる事業主) に対し、これから登録する求職情報(個人が特定されない範囲のもの)を公開します。</li> <li>「公開する」を選択した場合、「自己PR」ページで公開する情報を選択できます。</li> </ul>                                                                                                    |  |  |  |  |  |
| •                       | 京職情報提供 (?)<br>(地方自治体・地方版ハローワーク/民間人材ビジネ)<br>への提供)                                                                                                    | <ul> <li>・地方自治体・地方版ハローワーク、民間人材ビジネスともに可</li> <li>・地方自治体・地方版ハローワークのみ可</li> <li>・民間人材ビジネスのみ可</li> <li>・地方自治体・地方版ハローワーク、民間人材ビジネスともに不可</li> <li>*2</li> <li>*3</li> <li>*3</li> <li>*3</li> <li>*3</li> <li>*3</li> <li>*4</li> <li>*4</li> <li>*5</li> <li>*5</li> <li>*6</li> <li>*6</li> <li>*6</li> <li>*6</li>     &lt;</ul> |  |  |  |  |  |
|                         | マイベージ以外のハローワークからの連絡す                                                                                                    | マイページ以外のハローワークからの連絡可否     ・ 連絡可 ○ 連絡不可     ・ 連絡予設     1つ以上選択してください。     ☑ 郵便 □ 電話 ☑ 携帯電話 □ FAX     ハローワークから水人情報をお知らせしたり、ゼミナーや熱電圏接会をご案内する場合があります。     ハローワークから水人情報をお知らせしたり、ゼミナーや熱電圏接会をご案内する場合があります。     ハローワークからの連絡を希望する場合は「連絡可」を選択し、希望する運絡方法をできる限り多く選んでください。                                                                                                    |  |  |  |  |  |
| 【<br>な容<br>※:<br>〔<br>〔 | 【求職情報公開(求人者への提供)】<br>求人者(ハローワークに求人を申し込んでいる事業所)に対し、登録した求職情報を「公開する」か「公開し<br>ない」か選択してください。公開する場合、公開内容についてはご自身で十分ご確認ください。公開した内<br>容により生じた不利益については自ら責任を持つことになります。<br>※ 求職情報を公開すると、ハローワークから求人者に提供する場合があるほか、ハローワークインター<br>ネットサービスで広く公開されますま。また、求人者から直接連絡による応募依頼(リクエスト)がくる場<br>合があります。<br>※ 求人者に公開される情報は、これから登録する情報のうち、「障害の種類等」を含む、<br><sup>                                    </sup> |                                                                                                    |  |  |  |  |  |
| 【<br>を<br>情<br>※        | 【 <b>求職情報提供(ハローワーク以外の職業紹介機関への提供)】</b><br>地方自治体・地方版ハローワークや民間職業紹介機関(民間人材ビジネス)に対して、登録した求職情報<br>を提供するか(可)しないか(不可)を選択してください。<br>提供を希望する場合は、 <b>リーフレットと利用規約を読み、提供可能な範囲を選択し、「ハローワーク求職</b><br>情報提供サービスの利用に当たり、利用規約に同意します」にチェック図してください。                                                                                                    |                                                                                                    |  |  |  |  |  |
| *<br>*<br>*             | <ul> <li>※ 提供された求職情報(個人が特定されないもの)は、職業紹介や就職支援の案内のためのみに使用し、<br/>それ以外の目的のためには利用しません。</li> <li>※ 提供される求職情報は、これから登録する情報のうち、「障害の種類等」を含む、</li></ul>                                                                                                    |                                                                                                    |  |  |  |  |  |
| 【<br>ハ<br>く<br>が        | 【ハローワークからの連絡可否(マイページ以外)】<br>ハローワークから求人情報をお知らせしたり、セミナーや就職面接会などをご案内する場合があります。<br>ハローワークからの連絡を希望する場合は「連絡可」を選択し、希望する連絡方法をできるだけ多く選んで<br>ください。また、マイページを開設する場合、本欄の記載とは別に利用規約により、ハローワークから連絡<br>があることに同意する必要があります。                                                                                                    |                                                                                                    |  |  |  |  |  |

このページの入力が終わったら、 次へ進む ボタンをクリックしてください。

4

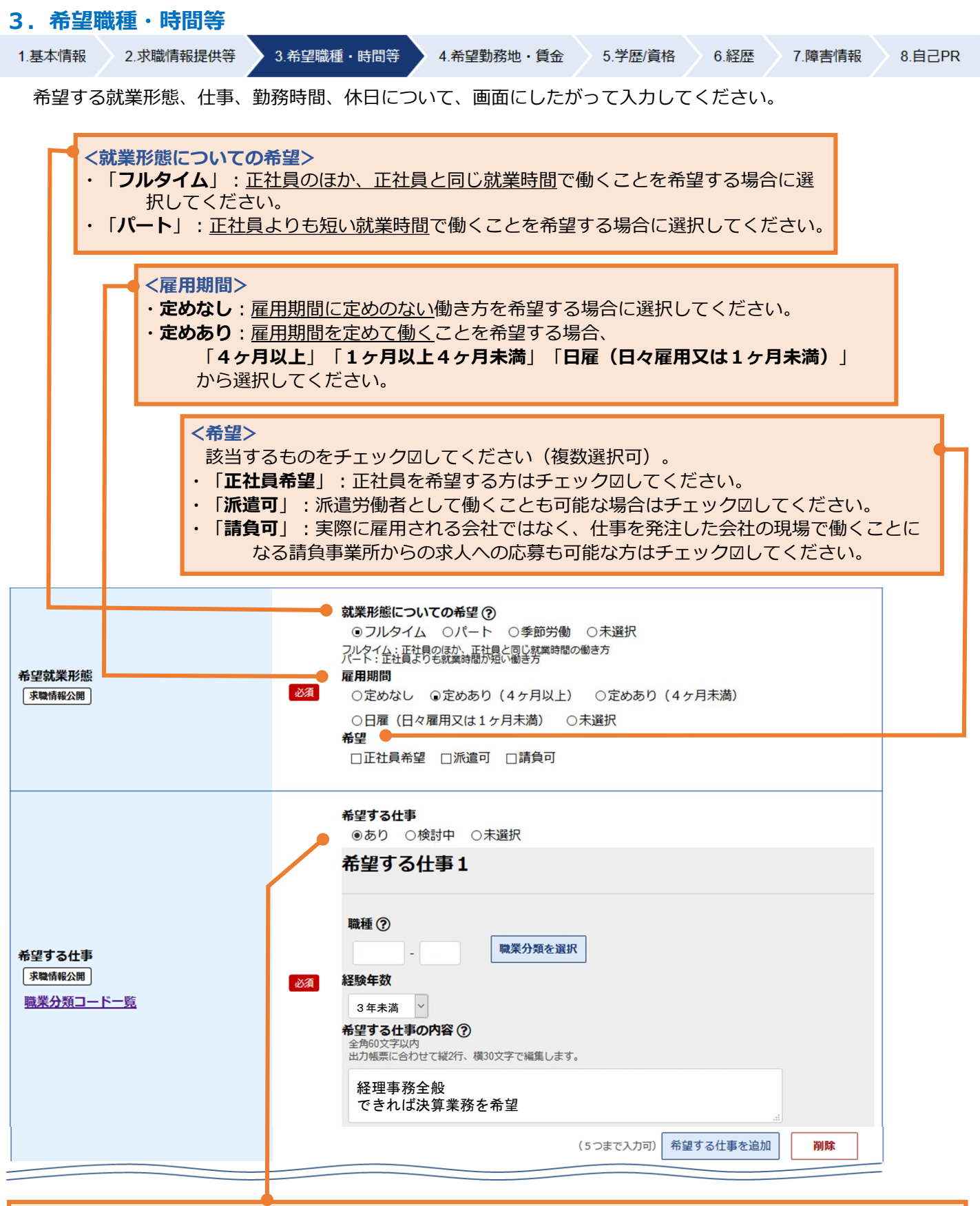

#### 【希望する仕事】

・希望する仕事がある場合は「**あり**」を、決まっていない場合は「検討中」を選択してください。

#### <希望する仕事「あり」の場合>

- 「職種」:次頁参照
- ・「**経験年数**」:該当するものを選択してください。
- ・「希望する仕事の内容」: できるだけ詳しく入力してください。
- ・「希望する仕事」は5つまで登録できます。追加する場合は、希望する仕事を追加ボタンをクリックしてください。

|            |                                  | ~「職種」の登録      | <b>录方法について~</b>                                                                                                    |  |  |  |
|------------|----------------------------------|---------------|----------------------------------------------------------------------------------------------------|--|--|--|
| 1          | 希望する仕事(前ページ参照)の 職業分類を選択 ボタンをクリック |               |                                                                                                    |  |  |  |
| 2          | 画面(職業分類(階層)検索画面                  | )が表示されます      |                                                                                                    |  |  |  |
|            |                                  | 職業分類(階層) 検索画面 |                                                                                                    |  |  |  |
|            | Ĩ                                | 種類            | 職業分類                                                                                                    |  |  |  |
|            |                                  | 上位            |                                                                                                    |  |  |  |
|            | a                                |               | <ul> <li>▲ 管理印他業</li> <li>● 単/15 · 技術印他業</li> <li>● 単/15 · 技術印他業</li> <li>● ひゃいの地域</li> <li>● ひゃいの地域</li> <li>● ひゃいの地域</li> <li>● ひゃいの地域</li> <li>● ひゃいの地域</li> <li>● ひゃいの地域</li> <li>×</li> </ul>                                                                                     |  |  |  |
|            |                                  |               |                                                                                                    |  |  |  |
| 3          | 画面下の 名称検索 ボタ                     | ンをクリック        |                                                                                                    |  |  |  |
| 4          | 画面(職業分類(名称)検索画面                  | )が表示されます      |                                                                                                    |  |  |  |
| (5)        | 「名称」欄に、希望する <b>職</b>             | 種名やキーワードを入    | <b>カ</b> し、 検索 ボタンをクリック                                                                                                    |  |  |  |
|            |                                  | 職業分類(名称)検索画面  |                                                                                                    |  |  |  |
|            |                                  |               |                                                                                                    |  |  |  |
|            |                                  | 種類            | 職業分類                                                                                                    |  |  |  |
|            |                                  | 名称            | 介護                                                                                                    |  |  |  |
|            | 3                                |               |                                                                                                    |  |  |  |
|            |                                  |               | 階層検索 焼素 閉じる 決定                                                                                                    |  |  |  |
| 6          | 入力したワードに該当する                     | リストが表示されます    |                                                                                                    |  |  |  |
| $\bigcirc$ | リストから該当する職種名                     | を選択し、決定ポ      | ダンをクリック                                                                                                    |  |  |  |
|            |                                  | 職業分類(名称)検索画面  |                                                                                                    |  |  |  |
|            |                                  |               |                                                                                                    |  |  |  |
|            |                                  | 種類            | 職業分類                                                                                                    |  |  |  |
|            |                                  | 名称            |                                                                                                    |  |  |  |
|            |                                  |               | 17901 介護支援専門士     258     医療・介護事務員       25802 介護事務員     2580201 介護保険事務員       2580202 介護保険請求事務員       3501002 介護アテンドサービス士       36     介護サービスの職業       36101001 介護サービス員(老人保       38101002 介護職員(福祉施設)       36101003 介護福祉士(施設内の介)       36101004 グルーブホーム介護員       36101005 社会福祉施設介護職員 |  |  |  |

- (注1)「閉じる」ボタンをクリックすると、職種の登録をやめることができます。
- (注2) 「名称検索」のほかにも、「階層検索」(リストから該当する職種に近い分野や職業を5階層で選択す る方法もあります。

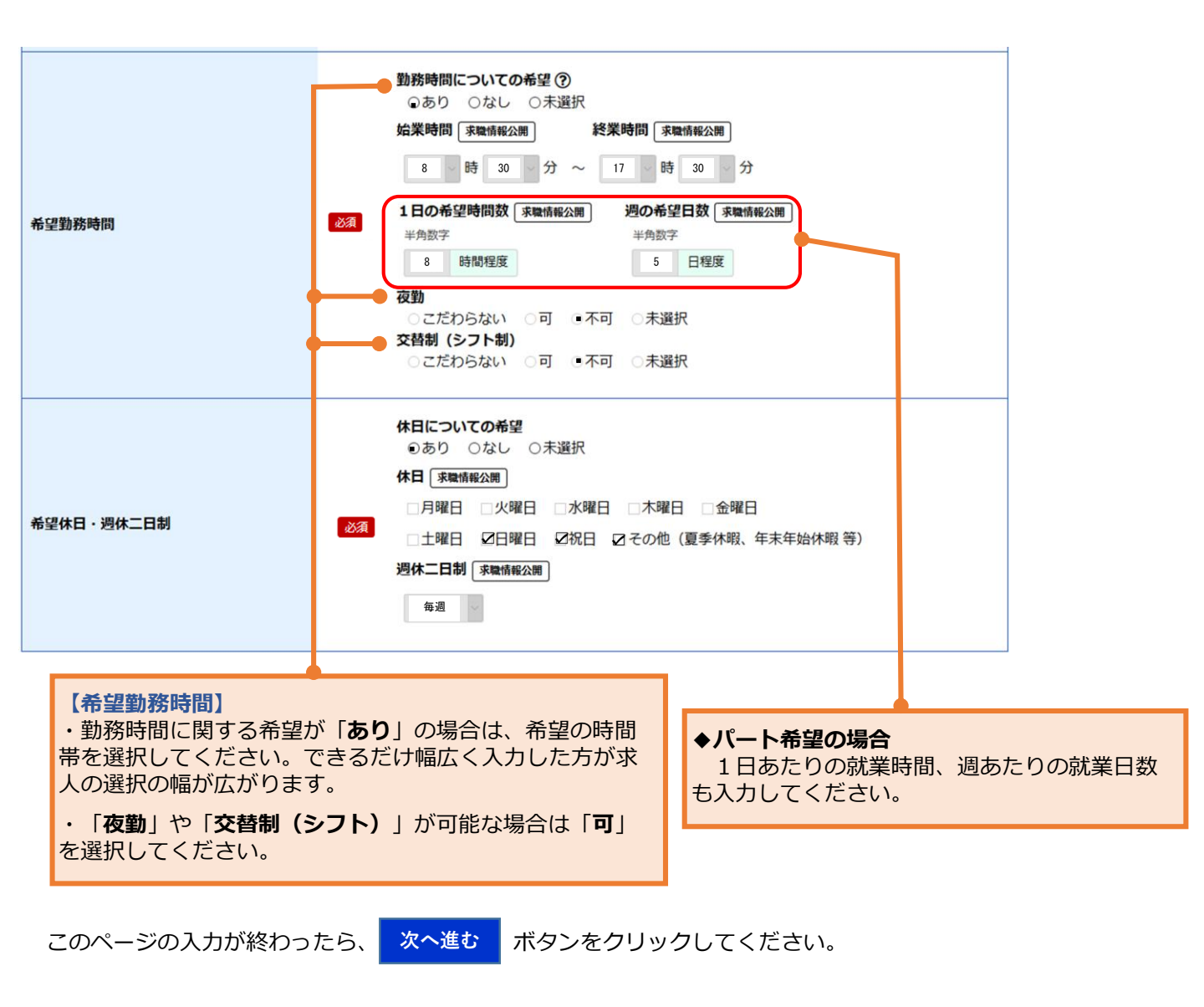

#### 4. 希望勤務地・賃金

| 1.基本情報                                             | 2.求職情報提供等 | 3.希望職種・時間等 | 4.希望勤務地・賃金 | 5.学歴/資格 | 6.経歴 | 7.障害情報 | 8.自己PR |
|----------------------------------------------------|-----------|------------|------------|---------|------|--------|--------|
| 希望勤務地、希望賃金などについて、画面にしたがって入力してください。特に留意いただきたい占は次のとお |           |            |            |         |      |        |        |

希望勤務地、希望賃金などについて、画面にしたかって人力してくたさい。特に留意いたたきたい点は次のとおりです。

| 希望勤務地  | <ul> <li>希望勤務地</li> <li>希望勤務地を選択 (10カ所まで登録可)</li> <li>東京都 千代田区 ×</li> <li>東京都 中央区 ×</li> <li>東京都 地界区 ×</li> <li>東京都 新宿区 ×</li> <li>東京都 文京区 ×</li> </ul> | 【希望勤務地】<br>・希望する勤務地について、 <sup>希望勤務地を選択</sup><br>ボタンをクリックし、該当する地域(都道府県、<br>市区町村)を選択してください。<br>・希望する勤務地について、10地域まで選択でき<br>ます。 |
|--------|----------------------------------------------------------------------------------------------------|----------------------------------------------------------------------------------------------------|
| 家職情報公開 | 任意     交通手段     所要時間       電車     当約数字       電車     30     分以内       マイカー通勤の希望     二希望する       在宅勤務希望の有無     のおり     ○おし                                | < <b>マイカー通勤の希望&gt;</b><br>マイカー通勤の希望がある場合にチェック図し<br>てください。                                                                   |
|        | $\overline{\mathcal{T}}$                                                                                                    | < <b>在宅勤務希望の有無&gt;</b><br>在宅勤務を希望する場合は「 <b>あり</b> 」を選択して<br>ください。                                                           |

| UIJターン希望<br>「 <sup>家職情報公開</sup> 」 | UIJターンについての希望<br>○あり ●なし ○未選択<br>UIJターン先都道府県の希望<br>任意 あり 検討中 ○未選択<br>都道府県の希望                                                                                                    |                                      |
|-----------------------------------|----------------------------------------------------------------------------------------------------|--------------------------------------|
| <b>転居の可否</b><br>水職情報公開            | (任意) □「転居可(単身) □転居可(家族共)                                                                                                    |                                      |
| 海外勤務の可否<br>( 求職情報公開               | ○海外勤務可 ◎海外勤務不可 ○未選択                                                                                                    |                                      |
| 希望賃金<br>家職情報公開                    | <ul> <li>●希望月収(税込) ○希望時間額 ○未選択</li> <li>フルタイム希望の方は、希望月収(税込)を、パート希望の方は希望費金を時間額で入力してください。<br/>パート希望の方で、月額の希望がある場合は「就職についての条件・その他の希望」場に希望額を入力してください。</li> <li>① 半角数字</li> <li>20 万円以上</li> <li>【希望賃金】</li> <li>手取り額ではなく、税金や社会保険料な<br/>かれる前の金額を入力してください。前職</li> </ul> | こ<br>ど<br>が<br>引<br>成<br>の<br>給<br>与 |
| 家庭の状況                             | <b>ndgaonam</b> <ul> <li>●あり ○なし ○未選択             </li> <li></li></ul>                                                                                                    | 入力し                                  |
| 仕事をする上で留意を要する家族                   |                                                                                                    | t「就業<br>2額を入                         |
| 仕事をする上で身体上注意する点                   | 仕事をする上で身体上注意する点の有無         ○あり       ●なし       ○未選択         詳細       全角50文字以内       出力帳票に合わせて縦2行、横25文字で編集します。         任意                                                                                                    |                                      |
| 就職についての条件・その他の希望                  | 全角200文字以内         出力帳票に合わせて縦8行、横25文字で編集します。         育児(小学生2人)しながらの就業であるため、授業参観や急         な病気等への対応に配慮いただける職場を希望         【就職についての条件・その他の希望】         就職するうえで考慮してもらいたい事項         先に望むこと、その他就職に関する希望が         何でも入力してください。                                             | I、就職<br>うあれば                         |
| こだわり条件                            | (任意) 2/職種(仕事の内容) □勤務時間 □就業形態 2/休日 2/勤務地 □賃金<br>仕事を探す上で、重視する条件 (こだわりたい条件)を3つまで選択できます。                                                                                                    |                                      |

このページの入力が終わったら、次へ進むボタンをクリックしてください。

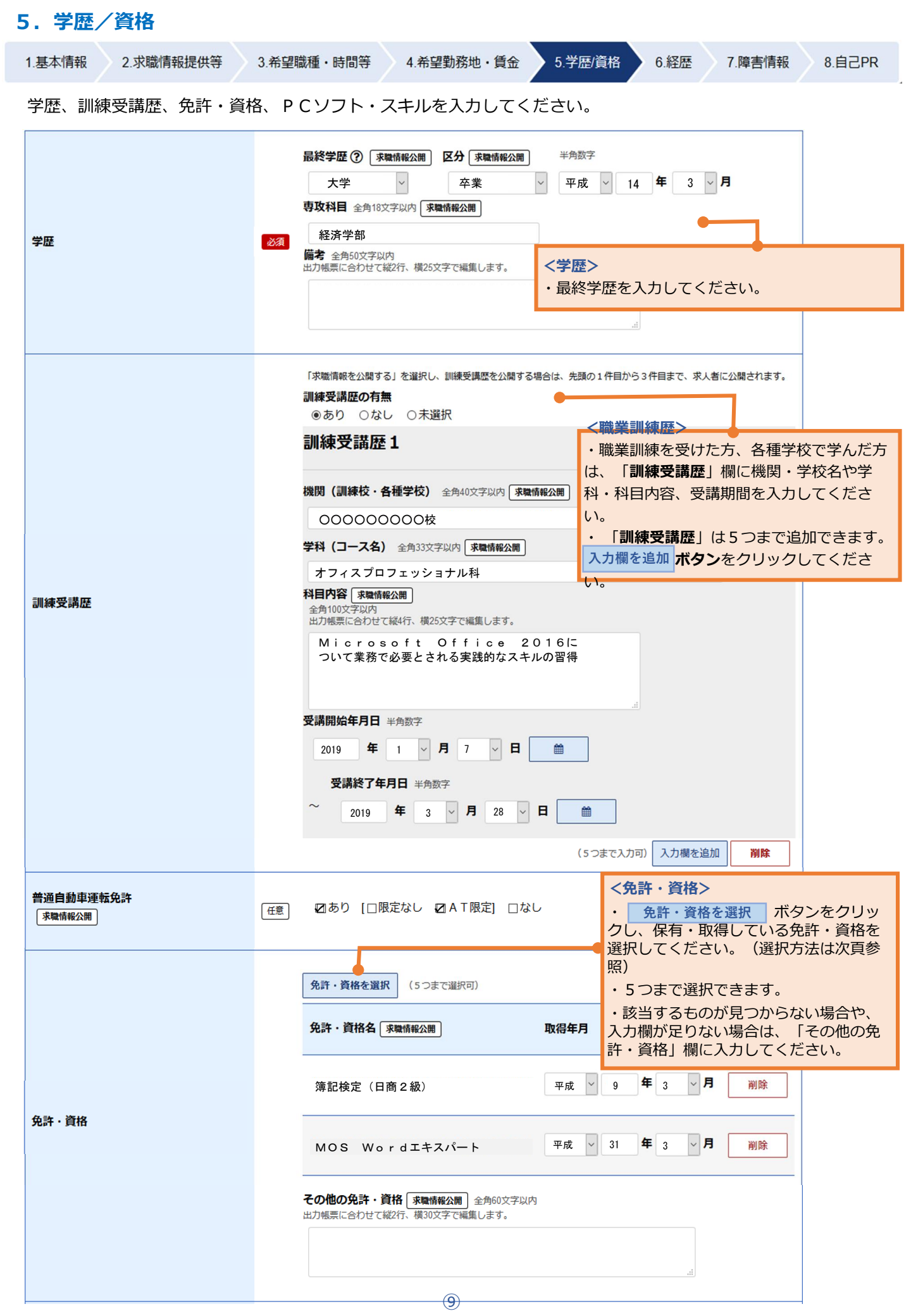

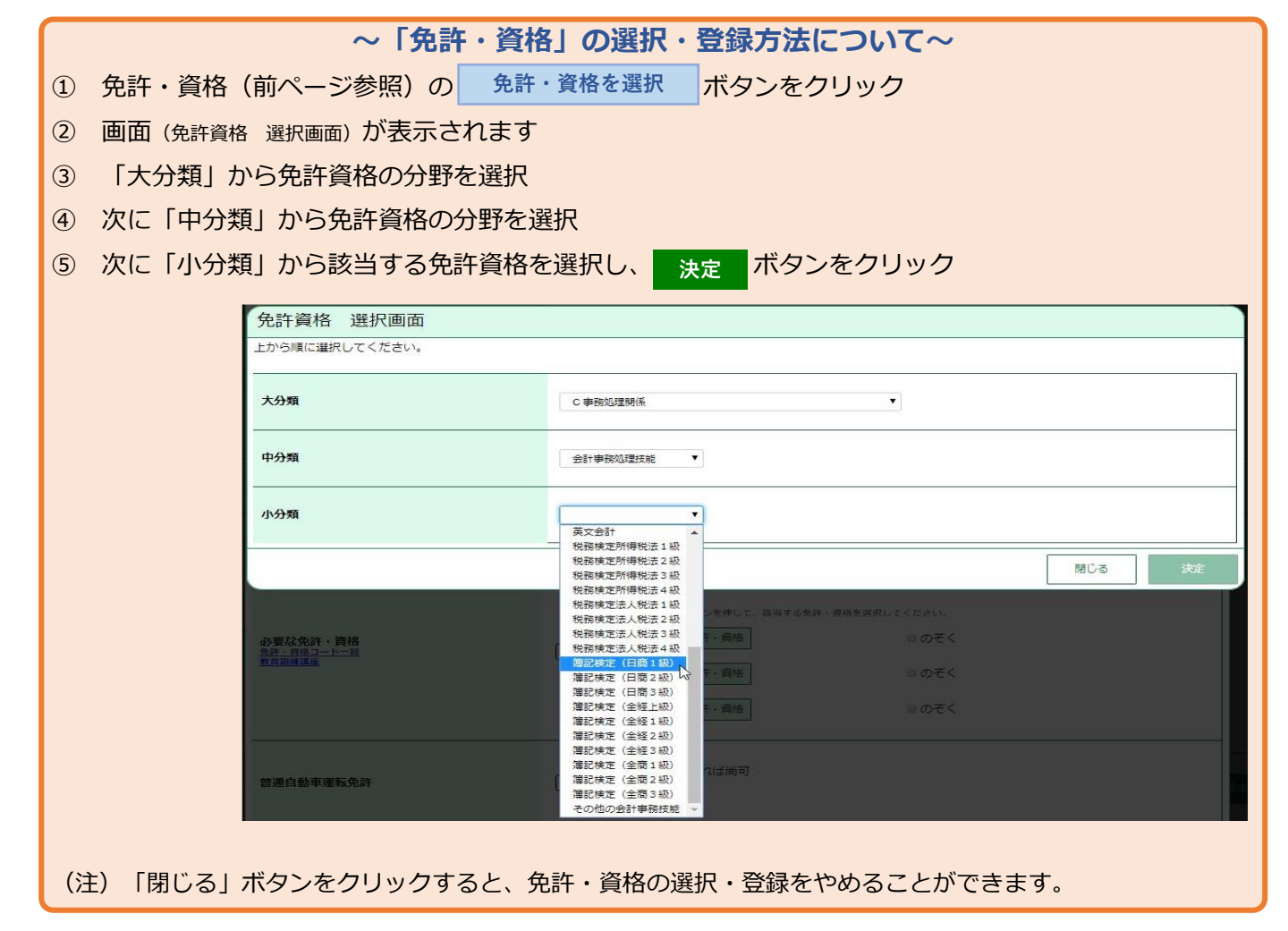

|                 |        | PCYフト・PCスキル       ・使用できるパソコンのソフトの種類、スキル<br>(どのようなことができるかなど)を入力してく<br>ださい。 |
|-----------------|--------|---------------------------------------------------------------------------|
|                 |        | 報告書作成、表作成やチラシ作成など、実務で操作可能(タッ<br>チタイプ可)                                    |
|                 |        | 表計算ソフト 全角60文字以内<br>出力帳票に合わせて縦2行、横30文字で編集します。                              |
| P C ソフト・P C スキル | 任意     | データ集計、簡単な関数、グラフ作成など実務で操作可能                                                |
| 水碱消報公開          |        | プレゼンテーション資料作成ソフト 全角60文字以内<br>出力帳票に合わせて縦2行、横30文字で編集します。                    |
|                 | ج<br>± | スライド作成、編集など実務で操作可能                                                        |
|                 |        | <b>その他のソフト</b> 全角60文字以内<br>出力帳票に合わせて縦2行、横30文字で編集します。                      |
|                 |        | 「●●会計」実務で操作可能                                                             |
|                 |        | ii.                                                                       |

このページの入力が終わったら、 次へ進む ボタンをクリックしてください。

#### 6. 経歴

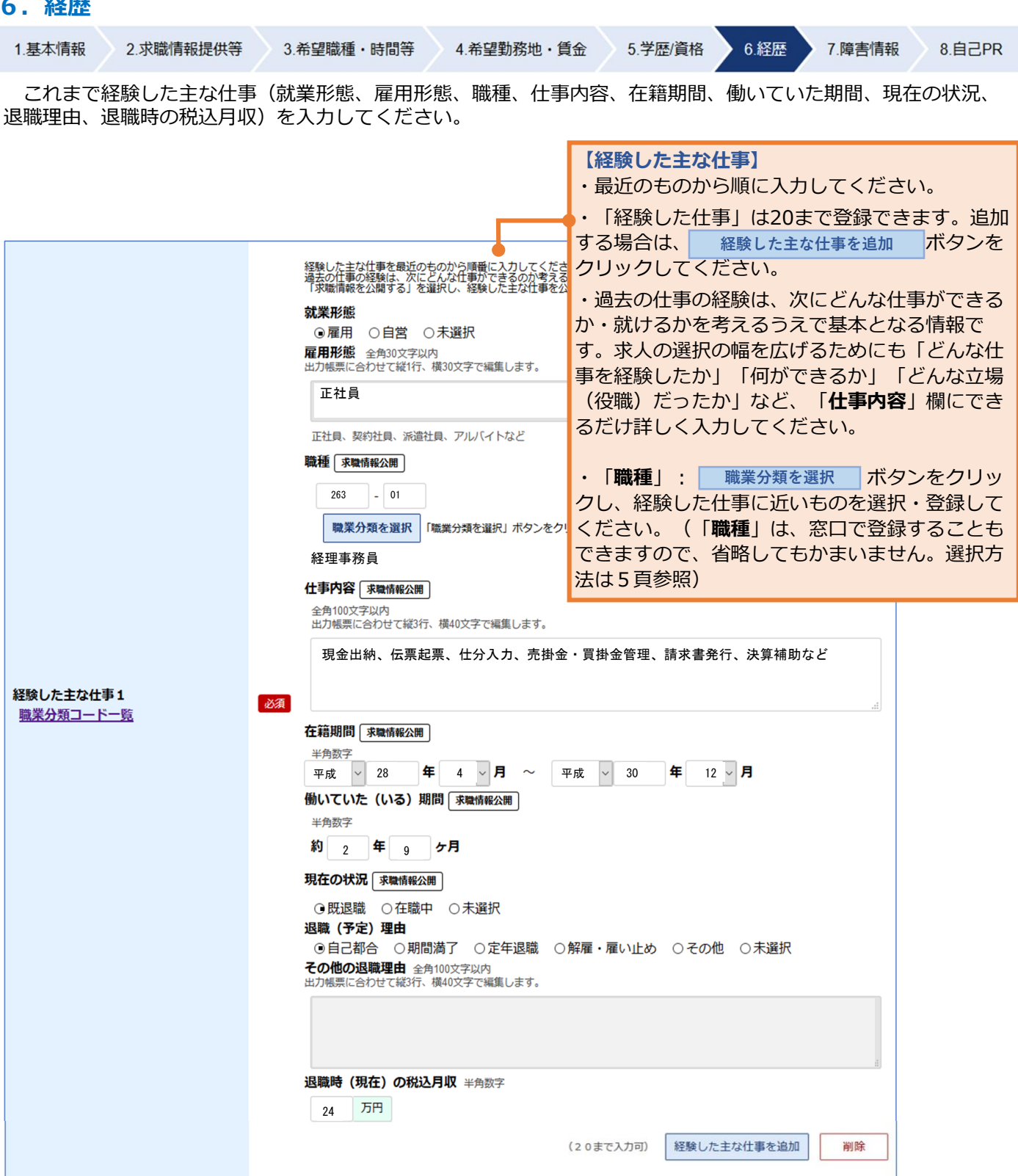

未就職卒業者である 未就職広業者 任意 ○該当 ○非該当 ○未選択 <未就職卒業者である> 次のいずれかに該当する方は「該当」を選択してく ださい。 ・学校卒業後3年以内の方 ・学校等を卒業後一度も就職していない方(アルバイ トは含みません)

次へ進む ボタンをクリックしてください。 このページの入力が終わったら、

## 7. 障害情報

| 1.基本情報 2.求職情                                                         | 「報提供等 3.希望職種・時間等 4.希望勤務地・賃金                                                                                                    | 5.学歴/資格 6.経歴 7.障害情報 8.自己PR                                                   |
|----------------------------------------------------------------------|----------------------------------------------------------------------------------------------------|------------------------------------------------------------------------------|
| <u>「<b>障害情報</b>」ペー</u><br>( <u>「1.基本情報」</u><br>オンライン上の求<br>場合は、障害者であ | <u>-ジは</u> 、障害の種類や、就労上の配慮が必要な事項な<br><u>しページ</u> の「障害の有無」で「あり」にチェック団し<br>就職登録完了後、職業相談や職業紹介など、ハローワ<br>5ることの確認等を職員が行います。その際は、障害                                                                                                    | などの入力ページです。<br>しないと表示されません)<br>フークの様々なサービスをご利用になりたい<br>雪に関する確認書類や写しをお持ちください。 |
|                                                                      | 障害の種類等<br>1つ以上選択してください。<br>なお、障害の有無を求人者に関示するか否かは次の「8 自己PR」ページで選択可能です。<br>☑ 身体 □知的 ☑ 精神 □発達 □難病 □高次脳機能障害 □その他                                                                                                    | 【 <b>障害の種類等】</b><br>・該当する「 <b>障害の種類等</b> 」をチェッ<br>ク団してください(複数選択可)。           |
| 障害の種類等<br>(求電情修公理)                                                   | その他の障害の種類等 金角14文字以内         一現見 (2) 聴覚 一平衡 音声言語 上肢切断 上肢機能 下肢切断         一下肢機能 体材 脳病交上肢機能 脳病交移動機能 心臓 智識         呼吸器 (3つこう直腸等 免疫機能 肝機能 その他の身体障害         その他の身体障害の種類等 金角14文字以内         第神障害の種類等の詳細         (4) (2) 聴覚 (3) (3) (3) (3) (3) (3) (3) (3) (3) (3) | <ul> <li>「で、一、「で、「で、「で、「で、「で、「で、「で、「で、「で、「で、「で、「で、「で、</li></ul>              |

| 障害に関する確認書類   | 任意 | <ul> <li>☑身体障害者手帳 □療育手帳 □判定書 ☑精神障害者保健福祉手帳 □医療受給者証</li> <li>□障害福祉サービス受給者証 ☑医師の診断書等 □その他の確認書類</li> </ul>                                                                                                    | 【障害に関する確認書類】<br>・あなたがお持ちの確認書類にチェック                                                                                                    |
|--------------|----|----------------------------------------------------------------------------------------------------|----------------------------------------------------------------------------------------------------|
| 身体障害者手帳      | 任意 | 手帳 交付年月日 半角数字       2018     年     4     月     1     日       手帳発行自治体 金角16文字以内<br>東京都     障害等級<br>2級                                                                                                    | <ul> <li>☑してください(複数選択可)。</li> <li>【身体障害者手帳】</li> </ul>                                                                                                    |
| 疲育手帳         | 任意 | 手帳 交付年月日 半角数字         年       月       日            手帳発行自治体 金角16文字以内          障害の程度       障害等級 金角4文字以内                                                                                                    | 【療育手帳】(※1)<br>【判定書】(※2)<br>【精神障害者保健福祉手帳】<br>【医療受給者証】(※3)<br>【障害福祉サービス受給者証】(※4)<br>【医師の診断書等】<br>・「暗書に関する確認書類」でチェック                                                                                                    |
| 判定書          | 任意 | 判定書交付年月日 半角数字         年       月         日       曲         判定機関名 全角16文字以内       判定結果                                                                                                    | 図した確認書類について、交付年月日や<br>発行機関(都道府県・市区町村、機関名<br>など)、障害の程度・等級などを入力し<br>てください。                                                                                                    |
| 精神障害者保健福祉手帳  | 任意 | 手帳 交付年月日 半角数字         2020       年       1       月       10       日       曲         有効期限年月日 半角数字         2022       年       1       月       31       日       曲         手帳発行自治体 金角16文字以内       障害等級         東京都       3歳       3歳 | <ul> <li>(※1)療育手帳は、自治体によっては別の名称<br/>を用いる場合があります。例えば東京都において<br/>は「愛の手帳」。</li> <li>(※2)児童相談所、知的障害者更生相談所、精<br/>神保健福祉センター、精神保健指定医又は地域障<br/>害者職業センターによる判定書。</li> <li>(※3)難病の患者に対する医療等に関する法律<br/>に基づく都道府県知事が交付する医療受給者証。</li> </ul> |
| 医療受給者証       | 任意 | 受給者証 交付年月日 半角数字<br>年 月 月 日 首                                                                                                    | (※4)障害者の日常生活及び社会生活を総合的<br>に支援するための法律に基づく障害福祉サービス<br>の受給者証。                                                                                                    |
| 障害福祉サービス受給者証 | 任意 | 受給者証 交付年月日 半角数字<br>2019 年 6 月 1 日 篇                                                                                                    | 【その他の確認書類】<br>・「障害に関する確認書類」で「その他<br>の確認書類」にチェックロした場合は、                                                                                                    |
| 医師の診断書等      | 任意 | 診断書 交付年月日 半角数字<br>2019 年 11 月 1 日<br>診断名 全角60文字以内<br>和Z行、構30文字で編集します。<br>そううつ病                                                                                                    | 書類の種類や診断名等の詳細を入力してください。                                                                                                    |
| その他の確認書類     | 任意 |                                                                                                    |                                                                                                    |

|                                       | 【職業評価】 地域障害者職業センター等において職業評                                                                                                    |
|---------------------------------------|----------------------------------------------------------------------------------------------------|
| 時發行                                   | 職業評価実施機関名 全角16文字以内<br>東京障害者職業センター                                                                                                    |
| ų,,,,,,,,,,,,,,,,,,,,,,,,,,,,,,,,,,,, |                                                                                                    |
| 補助具等の使用状況等                            | 全角6002572/49<br>現157、現402572編集します。<br>車いすを常時使用しています。<br>そのため、通行には90cm以上の幅が必要です。<br>また、2cmを超える段差があると通行が困難です。<br>(建)<br>(重)<br>(重)<br>(重)<br>(重)<br>(前)<br>・右下肢に下腿義足を使用しています。事業所内での通常の歩行は支障ありません。<br>・心臓ペースメーカーを使用しています。そのため、高<br>エネルギーの電磁波を発生する電磁調理器、医療用機<br>器及び工業用機器に近づくことができません。 |
|                                       | 【就労上の配慮が必要な事項】<br>仕事をする際に職場から配慮してほ<br>しい事項がある場合は入力してくださ                                                                                                    |
| 就労上の配慮が必要な事項                          | <ul> <li>         金角600文字は約<br/>は157. 復40文字で編集します.<br/>月2回の通院が必要であるため、通院日に休暇を認めていただけると助か<br/>ります。<br/>現在、就労移行支援事業所を利用しているので、採用後も支援員の職場訪<br/>間による定着支援を認めていただけると助かります。         </li> <li></li></ul>                                                                                 |
| 利用している就労支援機関                          | 利用している就労支援機関の有無                                                                                                    |
| 利用している医療機関                            | 利用している医療機関の有無       ・3か所まで入力できます。         ●あり ○なし ○未選択       ・3か所まで入力できます。         (配) 施設各 金角16文字以内       (利用している医療機関)         〇〇精神科クリニック       医咳機関の利用の有無な翌日してください。                                                                                                    |
| 障害年金                                  |                                                                                                    |
| その他の支給                                | Colleozákonf無            • あり ○なじ ○申請中 ○未選択         その他の支給 金角600文字以内<br>Mitfir, 県以びまで4編します。            · 心身障害者福祉手当 (月額〇〇円)                                                                                                    |
|                                       | 【その他の支給】<br>・障害年金以外の給付(地方自治体からの手<br>当等)の受給の有無を選択してください。<br>・受給している場合は、給付の種類、内容、                                                                                                    |

このページの入力が終わったら、

次へ進む

# 8.自己PR (該当しない場合は9へ) 1.基本情報 2.求職情報提供等 3.希望職種・時間等 4.希望勤務地・賃金 5.学歴/資格 6.経歴 7.障害情報 8.自己PR

「自己PR」ページは、「2.求職情報提供等」ページで

①「求職情報公開(求人者への提供)」について「**求職情報を公開する**」を選択した場合や、

②「求職情報提供(地方自治体・地方版ハローワーク、民間人材ビジネスへの提供)」について「可」を選択した場合に、 <u>求人者に公開する(アピールする)情報を編集するページ</u>です。

**上記①②に該当しない場合は入力不要**ですので、<br/>
完了<br/>
ボタンをクリックしてください。<br/>
公開や提供をやめる場合は、「2. 求職情報提供等」ページに戻って修正してください。

| 障害の種類等                        | 任意 | 障害の種類等<br>障害の有無を開示したい場合は違択してください。<br>※チェックした障害の種類の詳細情報が公開されます。<br>☑公開する ●                                                                                                    | 【障害の種類等】<br>・ここでチェック回行<br>「障害の種類等」の<br>その場合でも、あな<br>録していることは求<br>意ください。<br>・複数の障害がある                      | を外した場合、求人者に<br>内容は公開されません。<br>たが障害者として求職登<br>人者に伝わるので、ご注<br>場合、障害ごとに、求人                   |
|-------------------------------|----|----------------------------------------------------------------------------------------------------|----------------------------------------------------------------------------------------------------|-------------------------------------------------------------------------------------------|
| 専門知識 - 技術 - 能力の内容<br>( 求職情報公開 | 任意 | 元々細かい事務作業や計算が得意で、事務系職種で何広<br>前々職では一般事務全般と合わせ、社員の労務管理や性<br>手続きも実務を経験しております。<br>前職では経理部門において、最終的には月次決算<br>だいておりました。会計ソフトも使用可能です。<br>共に中小企業で勤めていたため、事務職全般につ<br>が強みだと考えております。<br>また、業務に必要となるPC作業についてはワー<br>について実務経験がありますが、最新の環境に適応<br>いて職業訓練を受講の上、「MOS」資格を取得し | 者に公開するかどう<br>ます。<br>「公開する」欄がある」<br>する場合にチェック回し<br><sup>須参照</sup> )。各項目はこれ。<br>れています(登録していた<br>修正する場合は、各ペー | かを選択することができ<br>項目について、公開を希<br>してください(下欄の留意<br>まで登録した情報が反映<br>い情報は表示されません)。<br>ージに戻って修正してく |
|                               |    | 目由入力です。自分の能力を示す事実(活かせる技能・技術・知識、かいの学習、職業訓練、社内研修、自己容発)などを入力してください。 アビールポイントの内容 全角600文字以内 出力想景に合わせて被15行、様40文字で職集します。 前職では、社内の残業が多かったため、超過勤務削減 エーノの時にのを提案しましました。 大日、の時にのを提案しました。 大日、の時にのを提案しました。 大日、の時にのを提案しました。 大日、の時にのを提案しました。                              | <ul> <li>【専門知識・技術・能力</li> <li>活かせる技能や技術、</li> <li>示す事実や能力を身にご</li> <li>(業務関連の学歴、</li> </ul>               | <b>りの内容</b> 】<br>知識など自分の能力を<br>つけるために努力した経<br>職業訓練、社内研修、自                                 |
| アビールポイント<br>「求職情報公開」          | 任意 | ケムの研放を提示とした。住民には市のによって、<br>検討を重ね、短期・中期の目標を設定し、実行に移しすから、実行に必要な経費を計画的かつ効率的に配分する<br>標である「超過勤務時間20%削減」を大幅に超える実施<br>また、この取り組みの中で、各部門の連携に苦慮しす<br>明をして回ることで、最終的には「風通しがよくなった<br>ここで培ったコミュニケーションカも、私の強みの一て                                                         | 己啓発)などについてア<br>「アピールポイント】<br>仕事に対する取組姿勢<br>や過去の成果など、特に<br>いことについて入力して                                     | 入力してください。<br>勢、仕事に活かせる特技<br>こ求人者にアピールした<br>てください。                                         |
| その他特記事項<br>「求職情報公開」           | 任意 | 「明るく、真面目に」が私のモットーです。以前に努め<br>の同僚からも同様の評価をいただいています。<br>どのような状況になっても、このモットーを忘れずに取<br>りたいと思っております。<br>また、小学生の子どもがいるため、日曜日だけは休日<br>しております。通常は実家の応援もあり、勤務に支障は<br>よろしくお願いいたします。                                                                                 | <sup>ていた会社</sup><br><sup>り組んで参</sup><br>【その他特記事項】<br>求人者に伝えたい内                                            | 容、希望する条件など、                                                                               |
|                               |    | 自由記入です。上記のほか、特に求人事業主にPRしたい内容や希望する条件等が                                                                                                    | 自由に入力してくださ                                                                                                | <i>ს</i> ۱.                                                                               |

(留意事項)

 ・入力内容に誤りがないか、公開することとした欄に前職の職場の名称や個人を特定できる情報、他社に不利益となる情報等が 含まれていないか、公開内容についてご自身で十分ご確認ください。公開した内容に良い生じた不利益については自ら責任を持 つことになります。

・公開対象となる項目( 求職情報公開 マークのついた項目)は次のとおりです。

「希望就業形態」「希望する仕事」「希望就業時間」「希望休日・週休二日制」「希望勤務地」「UIJターン希望」「転居の可否」「海外勤務の可否」「希望賃金」「学歴」「訓練受講歴」「普通自動車運転免許」「免許・資格」「PCソフト・PCスキル」「専門知識・技能・能力の内容」「アピールポイント」「経験した主な仕事」「その他特記事項」 障害のある方の場合は「障害の種類等」

(注1)「求職情報公開」では、それぞれ公開可否を選択できます(ただし、「希望する仕事」「希望勤務地」「学歴」「免許・資格」は公開 されます。)

(注2)「求職情報提供」では、マークのついたすべての項目が提供されます。

| 入力が終わったら、 | 完了オ  | マシンをクリックしてください。     |
|-----------|------|---------------------|
| 修正する場合は、  | 前へ戻る | ボタンをクリックして修正してください。 |
|           |      |                     |

#### 9. 求職登録完了

<sup>完了</sup> | ボタンをクリックするとオンライン上の求職登録が完了します(「オンライン登録者」)。

また、「求職情報を公開する」を選択した場合、完了すると求職情報が公開され、求人者マイページから公開 された求職情報の検索が可能になります。

オンライン登録者は、求人情報の検索やオンライン自主応募など、求職者マイページを通じた自主的な求職活動 が可能です。

ハローワークでは、求人情報の提供や職業紹介だけでなく、応募書類の作成や面接のアドバイスなども行って いますので、ぜひハローワークをご利用ください。ハローワークをご利用いただくと「ハローワーク利用登録者」 となり、求職者マイページの全ての機能が利用できます。

障害のある方は、ハローワークの障害者専門窓口をご利用いただけます。

専門的な知識をもつ職員・相談員が、個別にその方にあった求人の提出を事業主に依頼するなど、きめ細かな 体制を整えています。

障害者手帳をお持ちでない方も利用できますので、ぜひご利用をご検討ください。

### 求職者マイページのご案内

ハローワークインターネットサービス上に、あなた専用の「**求職者マイページ」**を開設すると、ご自宅の PCやタブレット、スマートフォンから、求職活動に役立つ便利な機能を活用できます。

ハローワークインターネットサービスでオンライン上の求職登録されている方(オンライン登録者)は、

- ・登録した求職情報の確認
- ・求人の検索条件や気になった求人の保存
- ・求職活動の状況(応募中の求人や選考が終わった求人等)の確認
- ・求人への直接応募(オンライン自主応募)
- ・求職情報を公開すると、求人者からの直接連絡による応募の検討依頼の受け付け(直接リクエスト)
- ・メッセージ機能を活用した応募した求人の担当者等とのやりとり
- などのサービスを利用できます。

これらに加え、ハローワークを利用する方(ハローワーク利用登録者)は、

・ハローワークからお送りするおすすめ求人等の受信

・ハローワークからオンラインでご紹介する求人への応募(オンラインハローワーク紹介)

といったサービスも利用できます。

マイページの全ての機能の利用を希望される場合は、ハローワークにご相談ください。

ハローワークでは、就職活動の悩みに応じた各種のサポートを行っています。 就職活動のお悩み・お困りごとは、いつでもハローワークにご相談ください。

<留意事項>

- ・ 「求職者マイページ」を開設するには、ハローワークインターネットサービスまたはハローワークでの求職登録が必要です。求職が無効になると、一部サービスが利用できなくなります。
- ・ マイページを開設するには、利用規約とプライバシーポリシーに同意いただくことが必要です。
- オンライン自主応募は、「オンライン自主応募」による応募を受け付けている求人に限られます。オンライン自主応募 は、ハローワークによる職業紹介に該当しないため、ハローワークの職業紹介を要件とする雇用保険の再就職手当等の 対象外です。また、事業主に支給される助成金のうち、ハローワークの職業紹介を要件とする助成金は支給されません。 オンライン 自主応募に伴って生じるトラブル等は当事者同士で対応することが基本です(※)。
- ご自身の求職情報を公開する場合、公開することとした欄に前職の職場の名称や個人を特定できる情報、他者に不利 益となる情報等を記載すると、そのまま公開されることになるため、公開内容についてはご自身で十分ご確認ください。 公開した内容により生じた不利益については自ら責任を持つこととなります。
- ・ 直接リクエストを受けると求人への直接応募オンライン自主応募)が可能ですが、オンライン自主応募に伴う留意事項(※)に注意してください。
- ・ メッセージ機能の利用は、求人事業所が求人者マイページを開設している場合に限ります。
- オンラインハローワーク紹介とは、ハローワーク職員が、職業相談の中で希望条件等の求職内容を確認している方に 対して、求人との適合性を判断した上で、オンライン上で職業紹介を行うものです。ハローワークインターネットサービス上で求職登録をし、ハローワークのご利用がない方(オンライン登録者)は対象になりません。